## 参考資料:ライドシェア車両の呼び方

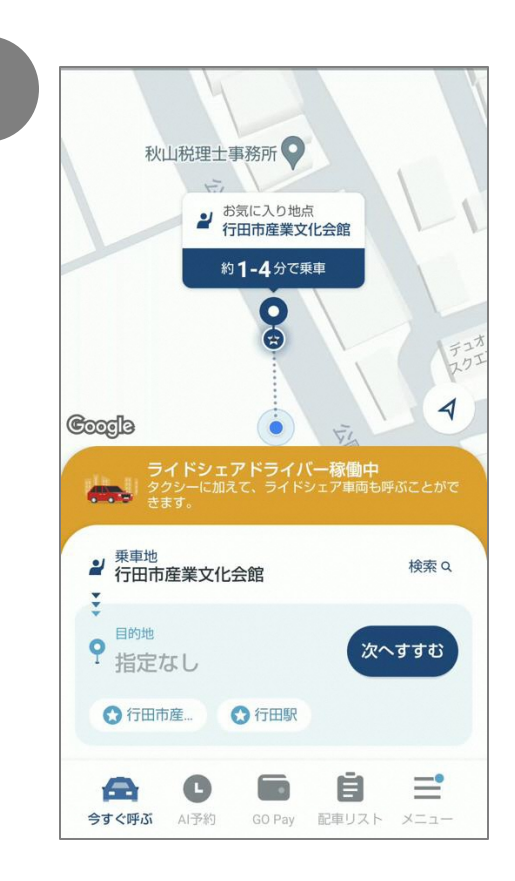

| 🗙 支払い方法を追加 |        |   |  |  |
|------------|--------|---|--|--|
| =          | カード    | 0 |  |  |
|            | d払い    | 0 |  |  |
| D          | PayPay | o |  |  |

・キャッシュレス決済「GO Pay」にクレジットカード等の 決済手段を登録しておきます。

・ライドシェアが稼働中の時間帯になると、オレンジ色の帯で「ライドシェアドライバー稼働中」と表示されます。

・乗車地を指定します。

く呼ぶ前に>

・初期状態はGPS情報で現在地になっていますが、必要に応じて地図を動かしピンの位置を調整します。

・続いて目的地を指定します。

・目的地の欄をタップします。

| ← 目的地を検索   |                           |          |      | 回 |  |  |
|------------|---------------------------|----------|------|---|--|--|
| 行田駅        |                           |          | ×    |   |  |  |
| 検索結果       |                           |          |      |   |  |  |
| 同荷         |                           | >        |      |   |  |  |
| 田荷         | 行田駅前郵便局<br>埼玉県行田市壱里山町13-2 |          |      | > |  |  |
| ● 行<br>く ✿ |                           | ,<br>• ~ |      |   |  |  |
| 戻す         | あ                         | か        | さ    | × |  |  |
| •          | た                         | な        | は    | • |  |  |
|            | ま                         | や        | 5    | 0 |  |  |
| あA1        | ш                         | わ        | 、。?! | 4 |  |  |
|            |                           |          |      |   |  |  |

・目的地を入力して検索します。

・また、あらかじめ目的地をお気に入りに登録 しておくと、目的地の候補としてあらかじめ表 示がされます。

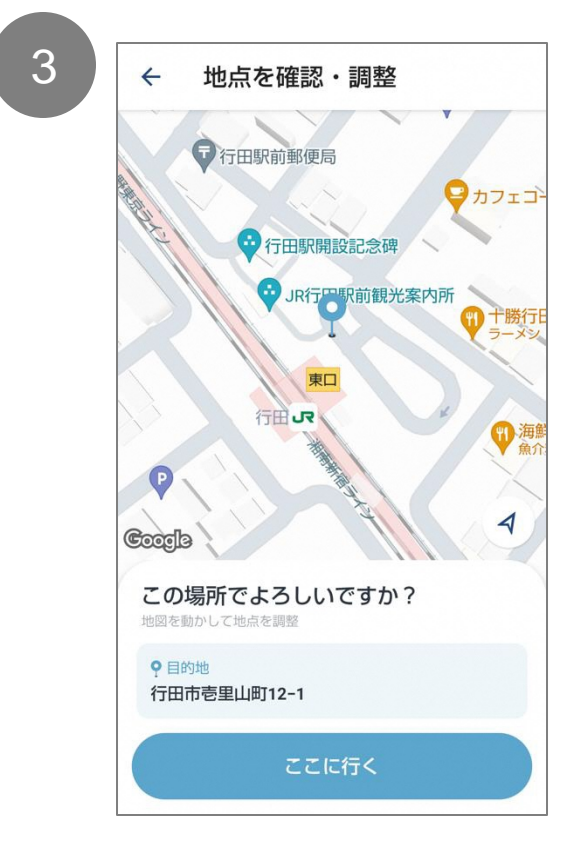

・地点が確認できたら「ここに行く」のボタンを タップしてください。 ・地図を動かして地点の調整ができるので、

降りやすい場所に設定してください。

2

1

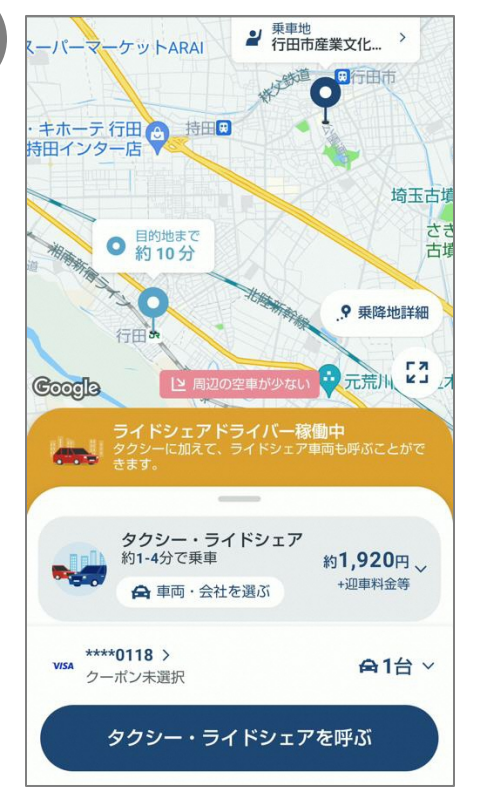

・下の紺色のボタン「タクシー・ライドシェアを呼ぶ」をタップします。

・近くにライドシェアの車両がいた場合、お迎えにあがることがあります。

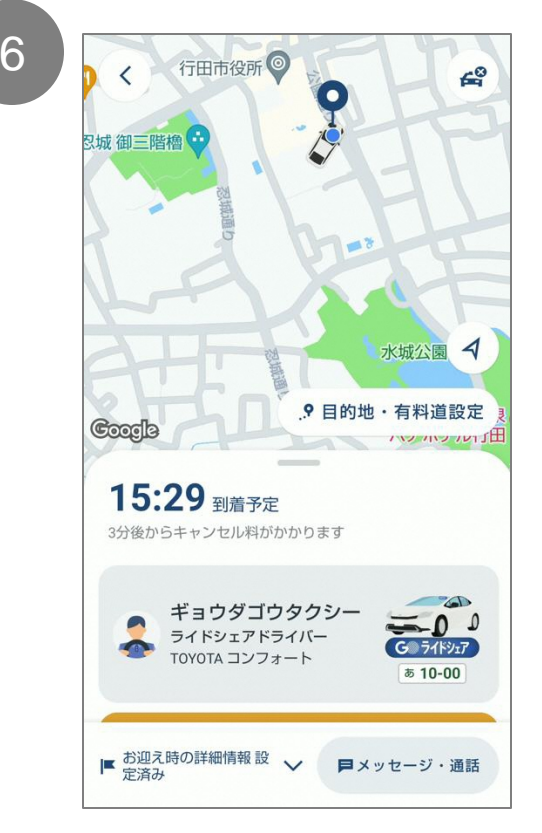

・車両の到着までしばしお待ちください。
・お迎えに来る車両の位置や、車両の車種や
色、ナンバープレートの番号はアプリからご確認いただけます。

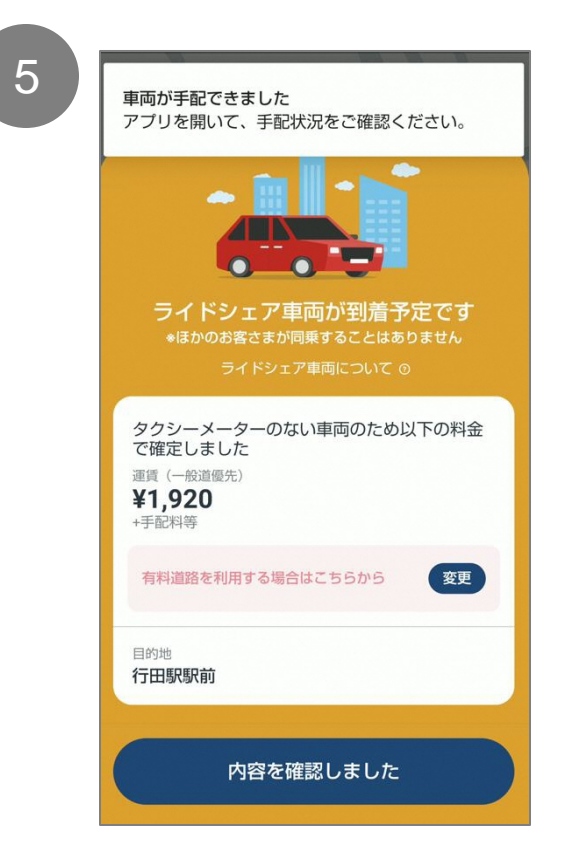

・ライドシェア車両への依頼が確定すると、 その旨と確定した運賃が表示されます。 ・「内容を確認しました」をタップします。

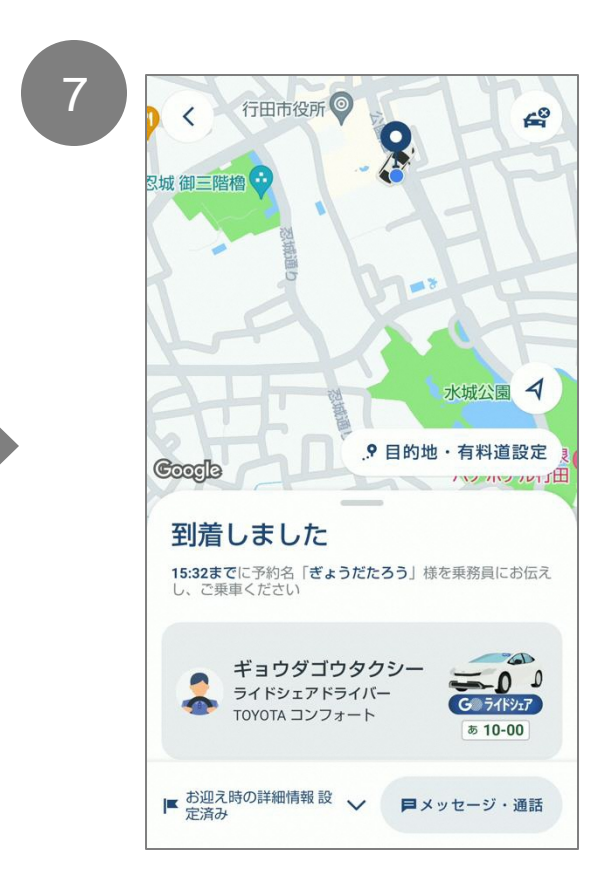

・「到着しました」の表示になったら、車両を見つ け、ドライバーに話しかけて、お名前をお伝えく ださい。

- ・ドアを開けて乗り込みます。
- ・料金は降車時に自動で決済されます。